# Magento: Connection Credentials and Settings

Last Modified on 08/30/2019 1:33 pm EDT

# Overview

Order Time has several integrator e-commerce partners. The partnership with these platforms makes inventory and order processing system significantly efficient.

| Admin > ECommerco  | e Integration > Add Cart                                                                                               |                    |                                                                                                    |                                         |                                                                                                    |
|--------------------|----------------------------------------------------------------------------------------------------|--------------------|----------------------------------------------------------------------------------------------------|-----------------------------------------|----------------------------------------------------------------------------------------------------|
| Add Cart           |                                                                                                    |                    |                                                                                                    |                                         |                                                                                                    |
| Magento            |                                                                                                    | 3d Cart            |                                                                                                    | Bigcommerce                             |                                                                                                    |
| (j) Magento<br>Add | More than 240,000 business<br>choose Magento eCommerce<br>Solution.                                                    | Software Solution. | Shopping Cart Software that is<br>easy to use. Build your online<br>store from your web browser<br>with this eCommerce | business, BigComm<br>help you sell more | BigCommerce Shopping Cart<br>Software is the solution for<br>fast-growing brands. No<br>matter what size your<br>nerce has a solution that will |
| Shopify            |                                                                                                    | Woocommerce        |                                                                                                    | Volusion                                |                                                                                                    |
| 🛐 shopify          | Whether you sell online, on<br>social media, in store, or out<br>of the trunk of your car,<br>Shopify has you covered. | Moo COMMERCE       | The most customizable<br>eCommerce platform for<br>building your online business                                       | Volusion.                               | Shoppers spent more than<br>\$26 billion and placed over<br>185 million orders on Volusion<br>ecommerce websites.                               |

In Order Time, the e-commerce partners are presented as 'Carts'. When you are setting up your E-commerce Integration in Order Time, you have to add the appropriate connection settings for the cart of your choice.

This article will show you the steps for setting up your Cart and generating connection credentials for Magento.

#### Magento V1

- 1. Log in to Magento. *Note:* This is for Version 1.
- 2. Click System > Web Services > SOAP/XML-RPC Users.

| )ashboard    | Sales        | Catalog       | Mobile       | Customers           | Promotions         | Newsletter       | CMS         | Reports        | System                                                           |                                             |                |               |  |
|--------------|--------------|---------------|--------------|---------------------|--------------------|------------------|-------------|----------------|------------------------------------------------------------------|---------------------------------------------|----------------|---------------|--|
| Latest Messa | ge: New Mag  | ento Security | Scan Tool is | available! Read d   | etails             |                  |             |                | My Account                                                       |                                             |                |               |  |
| One or more  | of the Index | es are not up | to date: Pro | duct Attributes, Pr | oduct Prices, Cata | log URL Rewrites | , Product F | lat Data, Cate | Notifications alog Search Index, Stock Status, Tag Aggregation D |                                             |                |               |  |
|              |              |               |              |                     |                    |                  |             |                | Tools                                                            |                                             | 4              |               |  |
| ishboard     |              |               |              |                     |                    |                  |             |                |                                                                  | Web Services                                |                |               |  |
|              |              |               |              |                     |                    |                  |             |                | Design                                                           | SOAP/XMI                                    | -RPC - Roles   |               |  |
| _            |              |               |              |                     |                    | _                |             |                | Import/Export                                                    | DEST Dal                                    | ~~~~~          |               |  |
| Lifetime S   | Sales        |               |              |                     |                    | Order            | rs An       | nounts         | Manage Curren                                                    | REGT - NO                                   |                |               |  |
|              |              |               | \$0.00       |                     |                    |                  |             |                | Transactional E                                                  | REST - Attributes<br>REST - OAuth Consumers | IDUTES         |               |  |
|              |              |               |              |                     |                    |                  |             |                | Custom Variable                                                  |                                             |                |               |  |
| Average (    | Orders       |               |              |                     |                    |                  |             |                | Permissions                                                      | REST - OAI<br>Tokens                        | uth Authorized |               |  |
|              |              |               | \$0.00       |                     |                    |                  |             |                | Magento Conne                                                    | REST - My                                   | Apps           | No Data Found |  |
|              |              |               |              |                     |                    |                  |             |                | Cache Managem                                                    | nent                                        |                | _             |  |
| Last 5 Or    | ders         |               |              |                     |                    |                  |             |                | Index Manageme                                                   | ent                                         |                |               |  |
| Customer     |              |               | Ite          | ms                  | Grand Total        |                  |             |                | Manage Stores                                                    |                                             |                |               |  |
|              |              | No            | records four | a                   |                    |                  |             |                | Order Statuses                                                   |                                             |                |               |  |
|              |              | NO            | records tour | u.                  |                    |                  |             |                | Configuration                                                    |                                             |                |               |  |

3. Click the **+***Add New User* button on the upper right hand corner of the interface.

| Users                       |                                         |           |       | O Add New Use      |
|-----------------------------|-----------------------------------------|-----------|-------|--------------------|
| Page 1 of 1 pages   View 20 | )      per page   Total 1 records found |           |       | Reset Filter Searc |
| ID User Name                | † First Name                            | Last Name | Email | Status             |
|                             |                                         |           |       |                    |
|                             |                                         |           |       |                    |

- 4. Provide your **Account Information** by filling out the required fields. *Important:* These required fields are user-provided fields. The user assigns the values for these fields. Take note of the values particularly the User Name and API Key because you will use these information (credentials) for adding the connection settings in Order Time .
  - User Name
  - First Name
  - Last Name
  - Email
  - API Key
  - API Key Confirmation
- 5. Click the *Save User* button.

| User Information | New User               | 🕥 Back Reset 🥥 Save Use |
|------------------|------------------------|-------------------------|
| User Info        |                        |                         |
| User Role        | Account Information    |                         |
|                  | User Name *            |                         |
|                  | First Name *           |                         |
|                  | Last Name *            |                         |
|                  | Email *                |                         |
|                  | API Key *              |                         |
|                  | API Key Confirmation * |                         |
|                  | This account in Action |                         |

6. Click System > Web Services > SOAP/XML-RPC - Roles.

| Dashboard     | Sales        | Catalog        | Mobile           | Customers          | Promotions           | Newsletter       | CMS              | Reports         |                 |                        |                  |  |
|---------------|--------------|----------------|------------------|--------------------|----------------------|------------------|------------------|-----------------|-----------------|------------------------|------------------|--|
| Latest Messa  | ge: New Ma   | gento Security | Scan Tool is     | available! Read    | details              |                  |                  |                 | My Account      |                        |                  |  |
| One or more   | of the Index | es are not up  | to date: Pro     | duct Attributes, P | roduct Prices, Cat   | alog URL Rewrite | , Product I      | Flat Data, Cate | Notifications   | alog Search Ir         | dex, Stock Statu |  |
|               |              |                |                  |                    |                      |                  |                  |                 | Tools           | 4                      |                  |  |
| shboard       |              |                |                  |                    |                      |                  |                  |                 | Web Services    | COARNAL RRO. Lines     |                  |  |
|               |              |                |                  | Design             | SOAP/XML-RPC - Users |                  |                  |                 |                 |                        |                  |  |
|               |              |                |                  |                    |                      |                  |                  |                 | Import/Export   | SUAP/XML-RPC - Roles   |                  |  |
| Lifetime S    | Sales        |                |                  |                    |                      | Orde             | Orders Amounts   |                 | Manage Curren   | REST - Roles           | c                |  |
|               |              |                | \$0.00           |                    |                      |                  |                  |                 | Transactional E | REST - Allindules      |                  |  |
|               |              |                |                  |                    |                      |                  |                  |                 | Custom Variable | REST - OAuth Consumers |                  |  |
| Average (     | Orders       |                |                  |                    |                      |                  |                  |                 | Permissions     | Tokens                 | and the second   |  |
|               |              |                | \$0.00           |                    |                      |                  |                  | [               | Magento Conne   | REST - My Apps         | No Data I        |  |
|               |              |                |                  |                    |                      |                  |                  |                 | Cache Managen   | nent                   |                  |  |
| Last 5 Orders |              |                |                  |                    |                      |                  | Index Management |                 |                 | ent                    |                  |  |
| Customer      |              |                | Ite              | ems                | Grand Total          |                  |                  | ĺ               | Manage Stores   |                        |                  |  |
|               |              | Ne             | en a antin facur |                    |                      |                  |                  | ĺ               | Order Statuses  |                        |                  |  |
|               |              | NO             | records tour     | IU.                |                      |                  |                  |                 | Configuration   |                        |                  |  |

7. Click the **+***Add New Role* button on the upper right hand corner of the interface.

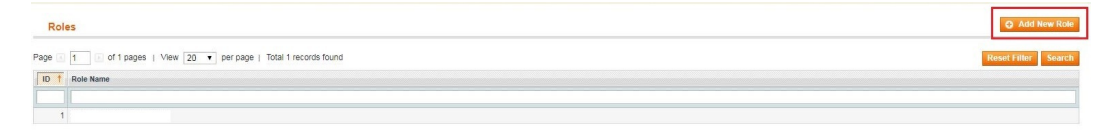

- 8. Enter a **Role Name**.
- 9. Click the *Save Role* button.

| Role Information | Add New Role     | Back Reset Save Role |
|------------------|------------------|----------------------|
| Role Info        |                  |                      |
| Role Resources   | Role Information |                      |
|                  | Role Name *      |                      |

- 10. Select **Role Resources** on the left side bar of the interface.
- 11. Set *Resource Access* to All.
- 12. Click the *Save Role* button.

| Role Information | Add New Role          | Back Reset Save Role |
|------------------|-----------------------|----------------------|
| Role Info        | Roles Resources       |                      |
|                  | Resource Access All • |                      |
|                  |                       |                      |

13. Click System > Web Services > SOAP/XML-RPC - Users.

| Dashboard       | Sales          | Catalog        | Mobile        | Customers          | Promotions         | Newsletter        | CMS       | Reports         | System          |                        |                   |             |  |
|-----------------|----------------|----------------|---------------|--------------------|--------------------|-------------------|-----------|-----------------|-----------------|------------------------|-------------------|-------------|--|
| Latest Messag   | je: New Mag    | gento Security | Scan Tool is  | available! Read    | details            |                   |           |                 | My Account      |                        |                   |             |  |
| 0 One or more o | of the Index   | es are not up  | to date: Prod | duct Attributes, P | roduct Prices, Cat | alog URL Rewrites | , Product | Flat Data, Cate | Notifications   | 3                      | alog Search Inde: | k, Stock St |  |
|                 |                |                |               |                    |                    |                   |           |                 | Tools           | 4                      |                   |             |  |
| Dashboard       |                |                |               |                    |                    |                   |           |                 | Web Services    | 0010000                | DO 11000          |             |  |
|                 |                |                |               |                    |                    |                   |           |                 | Design          | SUAP/XML-R             | PC - Users        |             |  |
|                 |                |                |               |                    |                    |                   |           |                 | Import/Export   | SUAP/XML-R             | (PC - Roles       |             |  |
| Lifetime S      | Lifetime Sales |                |               |                    |                    |                   | s A       | mounts          | Manage Current  | REST - Roles           |                   |             |  |
|                 |                |                | \$0.00        |                    |                    |                   |           | Transactional E | REST - Attrib   | utes                   |                   |             |  |
|                 |                |                |               |                    |                    |                   |           |                 | Custom Variable | REST - OAut            | h Consumers       |             |  |
| Average C       | Orders         |                |               |                    |                    |                   |           |                 | Permissions     | REST - OAuth<br>Tokens | h Authorized      |             |  |
|                 |                |                | \$0.00        |                    |                    |                   |           |                 | Magento Conne   | REST - My A            | ops               | No Dat      |  |
|                 |                |                |               |                    |                    |                   |           |                 | Cache Manager   | nent                   |                   | _           |  |
| Last 5 Ord      | lers           |                |               |                    |                    |                   |           |                 | Index Manageme  | ent                    |                   |             |  |
| Customer        |                |                | Ite           | ms                 | Grand Total        |                   |           |                 | Manage Stores   |                        |                   |             |  |
|                 |                | Ne             |               |                    |                    |                   |           |                 | Order Statuses  |                        |                   |             |  |
|                 |                | NO             | records toun  | u.                 |                    |                   |           |                 | Configuration   |                        |                   |             |  |

- 14. Select **User Role** on the left side bar of the interface.
- 15. Select the **Role Name** by clicking the button under *Assigned*. Click the *Save User* button.

| User Information    | Edit User 'abel_soap'                                          | <ul> <li>Back Reset Selete User Save User</li> </ul> |
|---------------------|----------------------------------------------------------------|------------------------------------------------------|
| User Info User Role | Page 1 of 1 pages   View 20 • per page   Total 1 records found | Reset Filter Search                                  |
|                     | Assigned Role Name                                             |                                                      |
|                     | Any 🔻                                                          |                                                      |
|                     | _webservice_role                                               |                                                      |

#### 16. Click **System** > **Configuration**.

| Dashboard    | Sales          | Catalog       | Mobile        | Customers           | Promotions          | Newsletter        | CMS     | Reports         | System           |                         |               |  |  |
|--------------|----------------|---------------|---------------|---------------------|---------------------|-------------------|---------|-----------------|------------------|-------------------------|---------------|--|--|
| Latest Messa | ge: New Mag    | ento Security | Scan Tool is  | available! Read o   | details             |                   |         |                 | My Account       |                         |               |  |  |
| One or more  | of the Indexe  | s are not up  | to date: Prod | duct Attributes, Pr | roduct Prices, Cata | alog URL Rewrites | Product | Flat Data, Cate | Notifications    | alog Search Ind         | ex, Stock Sta |  |  |
|              |                |               |               |                     |                     |                   |         |                 | Tools            | 4                       |               |  |  |
| ashboard     |                |               |               |                     |                     |                   |         |                 | Web Services     |                         | -             |  |  |
|              |                |               |               |                     |                     |                   |         |                 | Design           | SOAP/XML-RPC - Users    |               |  |  |
|              |                |               |               |                     |                     |                   |         |                 | Import/Export    | SOAP/XML-RPC - Roles    |               |  |  |
| Lifetime S   | Lifetime Sales |               |               |                     |                     |                   |         | mounts          | Manage Curren    | REST - Roles            |               |  |  |
|              |                |               | \$0.00        |                     |                     | Orde              |         | mounta          | Transactional E  | REST - Attributes       |               |  |  |
|              |                |               |               |                     |                     |                   |         |                 | Custom Variable  | REST - OAuth Consumers  |               |  |  |
| Average 0    | Orders         |               |               |                     |                     |                   |         |                 | Permissions      | REST - OAuth Authorized |               |  |  |
|              |                |               | \$0.00        |                     |                     |                   |         |                 | Magento Conne    | REST - My Apps          | No Dat        |  |  |
|              |                |               | <b>\$0.00</b> |                     |                     |                   |         |                 | Cache Managen    | nent                    |               |  |  |
| Last 5 Or    | ders           |               |               |                     |                     |                   |         |                 | Index Management |                         |               |  |  |
| Customer     |                |               | Ite           | ms                  | Grand Total         |                   |         |                 | Manage Stores    |                         |               |  |  |
|              |                |               |               |                     |                     |                   |         |                 | Order Statuses   |                         |               |  |  |
|              |                | NO            | ecords toun   | d.                  |                     |                   |         |                 | Configuration    |                         |               |  |  |

17. Scroll down and on the left side bar, select **Magento Core API** under *Services*.

| • | SALES             |
|---|-------------------|
|   | Sales             |
|   | Sales Emails      |
|   | PDF Print-outs    |
|   | Тах               |
|   | Checkout          |
|   | Shipping Settings |
|   | Shipping Methods  |
|   | Google API        |
|   | Payment Methods   |
|   | Payment Services  |
|   | Moneybookers      |
| A | SERVICES          |
| Γ | Magento Core API  |
|   | OAuth             |

#### 18. Set the *General Settings* to:

- Default Response Charset UTF-8
- Client Session Timeout (sec.) 3600
- WS-I Compliance Yes
- Enable WSDL Cache No
- 19. Click the *Save Config* button.

| Current Configuration Scope: | Magento Core API              | Magento Core API |   |              |   |  |  |  |  |  |
|------------------------------|-------------------------------|------------------|---|--------------|---|--|--|--|--|--|
| Manage Stores                | General Settings              |                  |   |              | 0 |  |  |  |  |  |
| Configuration                | Default Response Charset      | UTF-8            |   | [STORE VIEW] |   |  |  |  |  |  |
| ▶ GENERAL                    | Client Session Timeout (sec.) | 3600             |   | [STORE VIEW] |   |  |  |  |  |  |
| General                      | WS-I Compliance               | Yes              | * | [STORE VIEW] |   |  |  |  |  |  |
| Web                          | Enable WSDL Carbo             | No               |   | ISTORE VIEW  |   |  |  |  |  |  |
| Design                       | Enable WODE Gaths             | 110              |   |              |   |  |  |  |  |  |
| Currency Setup               |                               |                  |   |              |   |  |  |  |  |  |

20. Proceed to adding the connection settings in Order Time.

#### Magento V2

- 1. Log in to Magento with your **Administrator login credentials**.
- 2. Click **System** > **Integrations** on the left side bar of the interface.

| Ŵ                             | System                  |                       |                 |                                   |               |           | Syste    | m Messages: 🛕 1                   |
|-------------------------------|-------------------------|-----------------------|-----------------|-----------------------------------|---------------|-----------|----------|-----------------------------------|
| DASHBOARD                     |                         |                       |                 |                                   |               |           | ۹        | <ul> <li></li></ul>               |
| \$<br>SALES                   | Import                  | All Users             |                 |                                   |               |           |          | Reload Data                       |
| ŵ                             | Export                  | Locked Users          |                 |                                   |               |           |          |                                   |
| PRODUCTS                      | Import/Export Tax Rates | User Roles            | hart is disabl  | led. To enable the chart, click h | iere.         |           |          |                                   |
| CUSTOMERS                     | Import History          |                       | evenue          | Тах                               |               | Shipping  | Quantity |                                   |
|                               |                         |                       | 0.00            | \$0.00                            | )             | \$0.00    | 0        |                                   |
|                               |                         | Notifications         |                 |                                   |               |           |          |                                   |
| CONTENT                       | Integrations            | Custom Variables      | estsellers      | Most Viewed Products              | New Customers | Customers |          |                                   |
| REPORTS                       |                         | Manage Encryption Key | /e couldn't fin | id any records.                   |               |           |          |                                   |
| STORES                        |                         |                       |                 |                                   |               |           |          |                                   |
| *                             | Cache Management        |                       |                 |                                   |               |           |          |                                   |
| SYSTEM                        | Backups                 |                       |                 |                                   |               |           |          |                                   |
| FIND PARTNERS<br>& EXTENSIONS | Index Management        |                       |                 |                                   |               |           |          |                                   |
|                               | Web Setup Wizard        |                       |                 |                                   |               |           |          | Magento ver. 2.1.8<br>Report Bugs |

3. Click the *Add New Integration* button.

| Ŵ                                     |                                     |            |             | System  | Messages: 🛕 1                     |
|---------------------------------------|-------------------------------------|------------|-------------|---------|-----------------------------------|
| DASHBOARD                             | Integrations                        |            |             | Q       | • •                               |
| \$<br>SALES                           |                                     |            |             | Add Net | w Integration                     |
| PRODUCTS                              |                                     |            |             |         |                                   |
| CUSTOMERS                             | The integration ! has been saved.   |            |             |         |                                   |
|                                       | Search Reset Filter 1 records found |            | 20 💌 per pa | age <   | 1 of 1 >                          |
|                                       | Name                                | Status     |             |         |                                   |
|                                       |                                     | 1          |             |         |                                   |
| d.                                    |                                     | <b>.</b>   |             |         |                                   |
| REPORTS                               | <br>Al ez                           | ▼ Inactive | Activate    | 1       | Ť                                 |
| REPORTS<br>STORES                     | Ai ez                               | Inactive   | Activate    | 1       | Û                                 |
| REPORTS<br>STORES<br>STORES<br>SYSTEM | At ez                               | Inactive   | Activate    | /       | Magento ver. 2.1.8<br>Report Bugs |

- 4. Click Integration Info and enter values for the fields:
  - Name
  - Email
  - Your Password This is the same as your login password.
- 5. Click **Save**.

|                   | ← Back                                                                                                    | Save 🔻 |
|-------------------|----------------------------------------------------------------------------------------------------|--------|
| ASIC SETTINGS     | General                                                                                                    |        |
| ntegration Info 🖌 | Name +                                                                                                    |        |
| PI                | Email                                                                                                    |        |
|                   | Callback URL Enter URL where Oauth credentials can be sent when using Oauth for token exchange. We strongly recommend using https://. |        |
|                   | Identity link URL URL to redirect user to link their 3rd party account with this Magento integration credentials.                     |        |
|                   | Current User Identity Verification                                                                                                    |        |
|                   | Your Password *                                                                                                    |        |

- 6. Click the *API* tab. Select the Magento resources the integration can access. You can select *all resources*, or select a *custom list*. *Note:* It is recommended to select at least Orders and Shipments for the resources that will be included in integration.
- 7. Click **Save**.

| Ŵ                             | New Integration    |                 |                                                                                                    | ← Back Save ▼ |
|-------------------------------|--------------------|-----------------|----------------------------------------------------------------------------------------------------|---------------|
| DASHBOARD                     | BASIC SETTINGS     | Available APIs  |                                                                                                    | -             |
| \$<br>SALES                   | Integration Info 💉 | Resource Access | Custom 🔻                                                                                                    |               |
| PRODUCTS                      | API                | Resources       | Dashboard     Sales     Operations                                                                                                    |               |
| CUSTOMERS                     |                    |                 | <ul> <li>A ctions</li> <li>A create</li> <li>A create</li> <li>View</li> </ul>                                                                                                    |               |
|                               |                    |                 | Send Order Email     Reorder     Edit     Cancel                                                                                                    |               |
| CONTENT                       |                    |                 | Accept or Deny Payment     Gapture     Monoce                                                                                                    |               |
| REPORTS                       |                    |                 | Great Memos     Hold     Good Unhold     Ship                                                                                                    |               |
| STORES                        |                    |                 | Comment     Send Sales Emails     Imvoices                                                                                                    |               |
| SYSTEM                        |                    |                 | Imprents     Imprents     Imprents     Imprents     Imprents     Imprents     Imprents     Imprents     Imprents     Imprents                                                                                                    |               |
| FIND PARTNERS<br>& EXTENSIONS |                    |                 | A Diew     Manage     A Die Place Order Using Billing Agreeme                                                                                                    | ents          |
|                               |                    |                 | Iransactions     Image: Iransactions     Image: Image: Image |               |

## 8. On the *Integrations* page, click **Activate**.

| DASHBOARD   | Integrations                         |          |             | Q 🌲 🔹               |
|-------------|--------------------------------------|----------|-------------|---------------------|
| \$<br>SALES |                                      |          |             | Add New Integration |
| PRODUCTS    |                                      |          |             |                     |
| CUSTOMERS   | ✓ The integration ( 'has been saved. |          |             |                     |
|             | Search Reset Filter 1 records found  |          | 20 v per pa | age < 1 of 1 >      |
|             | Name                                 | Status   |             |                     |
| ıl.         |                                      | •        |             |                     |
| REPORTS     | A 2                                  | Inactive | Activate    | / 11                |

### 9. Click **Allow** to approve access for the resources you have selected.

| DASHBOARD      | Int |                                                                           | Allow |
|----------------|-----|---------------------------------------------------------------------------|-------|
| \$<br>SALES    |     | The integration you selected asks you to approve access to the following: |       |
| PRODUCTS       |     | API                                                                       |       |
|                | Se  | Dashboard     Sales     Operations                                        | Î     |
|                | Na  | <ul> <li>Actions</li> <li>Create</li> </ul>                               |       |
|                | Abi | <ul> <li>▲ Wew</li> <li>▲ Send Order Email</li> <li>▲ Reorder</li> </ul>  |       |
| EL.<br>REPORTS |     |                                                                           |       |

10. The *Integration Tokens for Extensions* will be displayed. Click **Done**.

| DASHBOARD   | Int |                                   |        | Done |
|-------------|-----|-----------------------------------|--------|------|
| \$<br>SALES |     | Integration Tokens for Extensions |        |      |
| PRODUCTS    |     | Consumer Key                      | n y    |      |
| CUSTOMERS   | Se  | Consumer Secret                   | 4 'cs  |      |
| MARKETING   |     | Access Token                      | n8 t3p |      |
| CONTENT     | Abr | Access Token Secret               | rj Shk |      |
|             |     |                                   |        |      |

11. Proceed to adding the connection settings in Order Time.